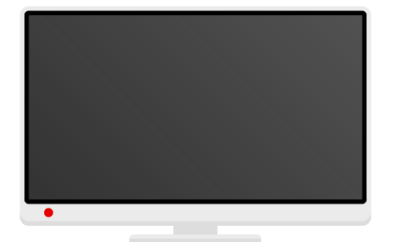

## Vodafone TV 3 set-top box

## Initial launch of the Android box

| Welcome | Čeština                 |
|---------|-------------------------|
|         | English (United States) |
|         |                         |
|         |                         |
|         |                         |

Welcome with the choice of language.

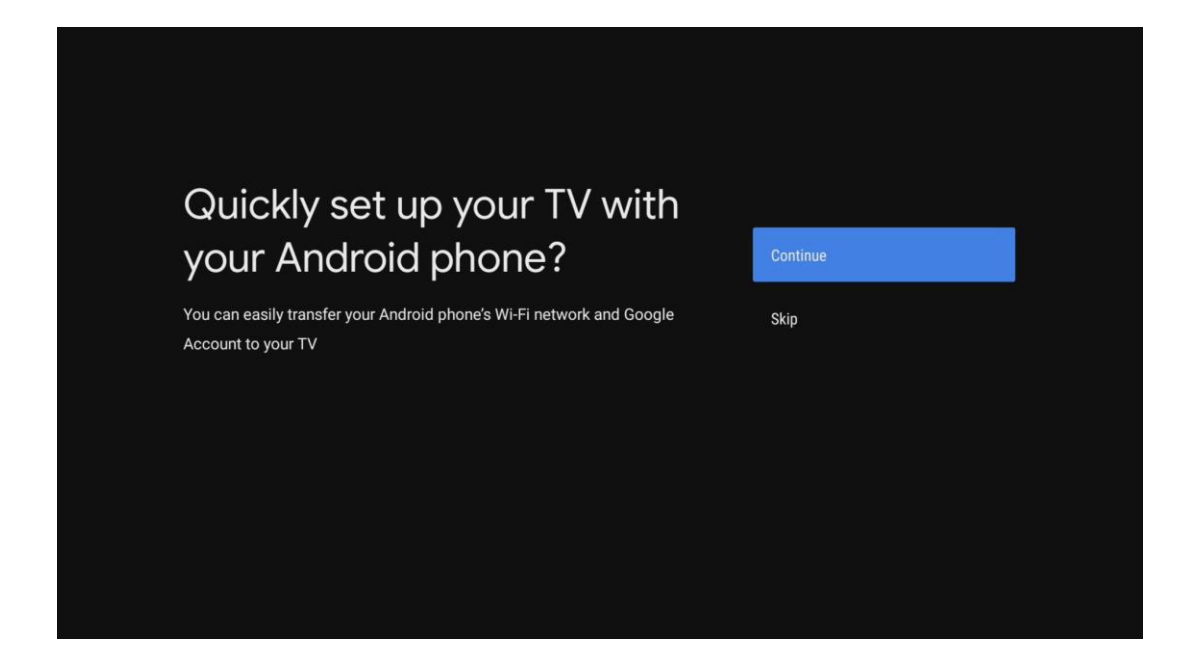

If you have an Android phone, you can speed up the initial setup using your phone.

If you don't have or don't want to transfer the settings from your phone, continue to page **4**.

## Setup via Android phone

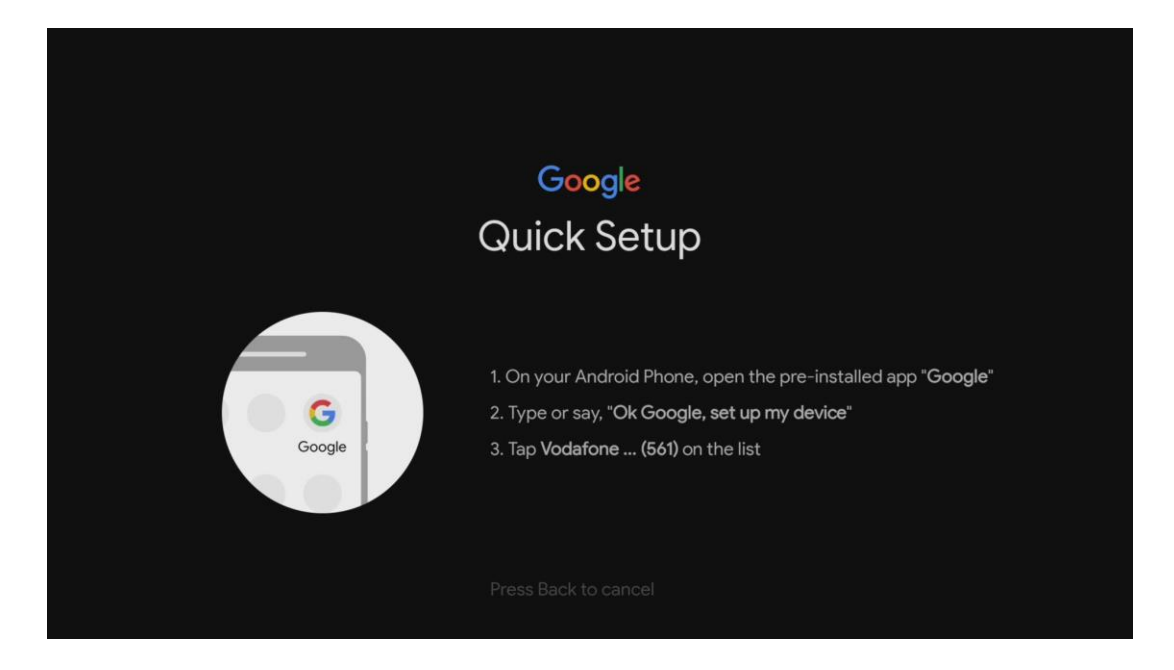

Launch the Google app on your phone.

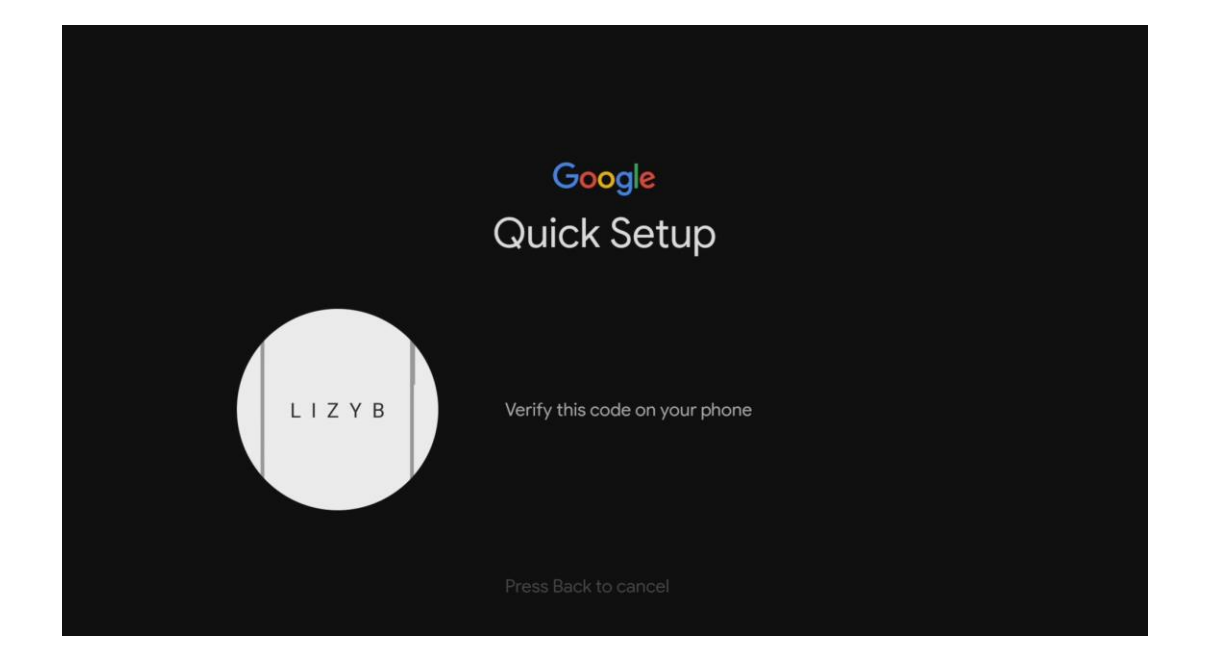

Check if the code on the screen matches with the code on the phone and confirm.

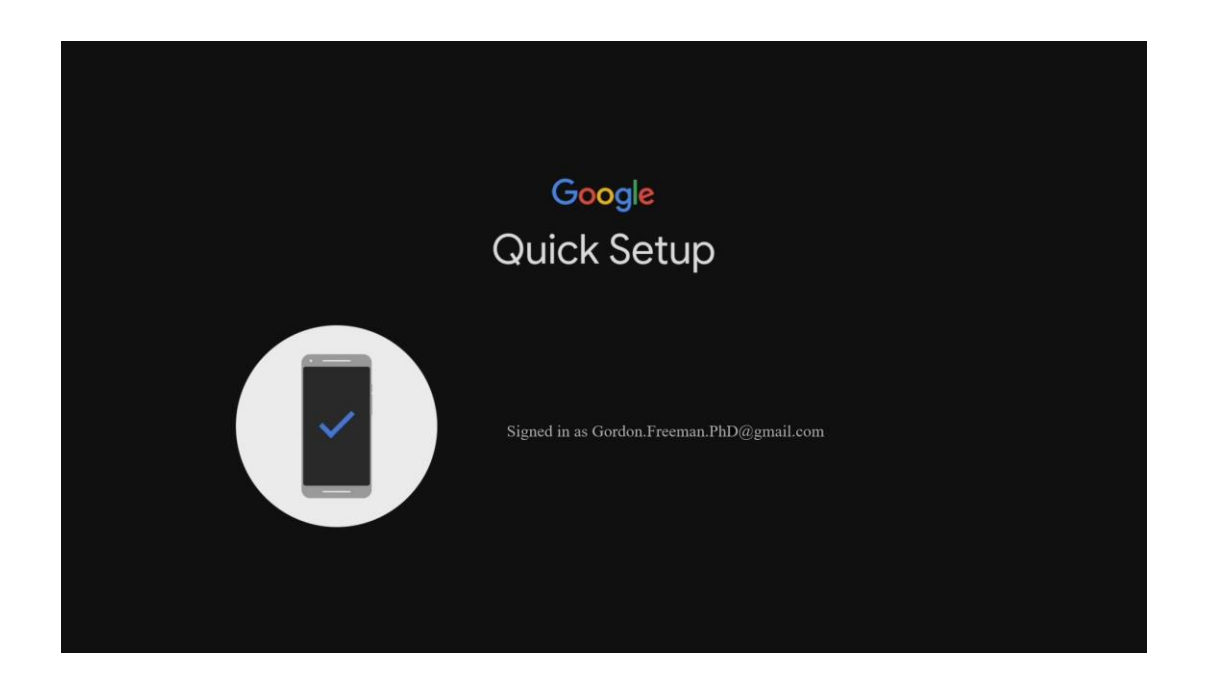

You are logged in, continue to page 6.

## Settings with/without Google account

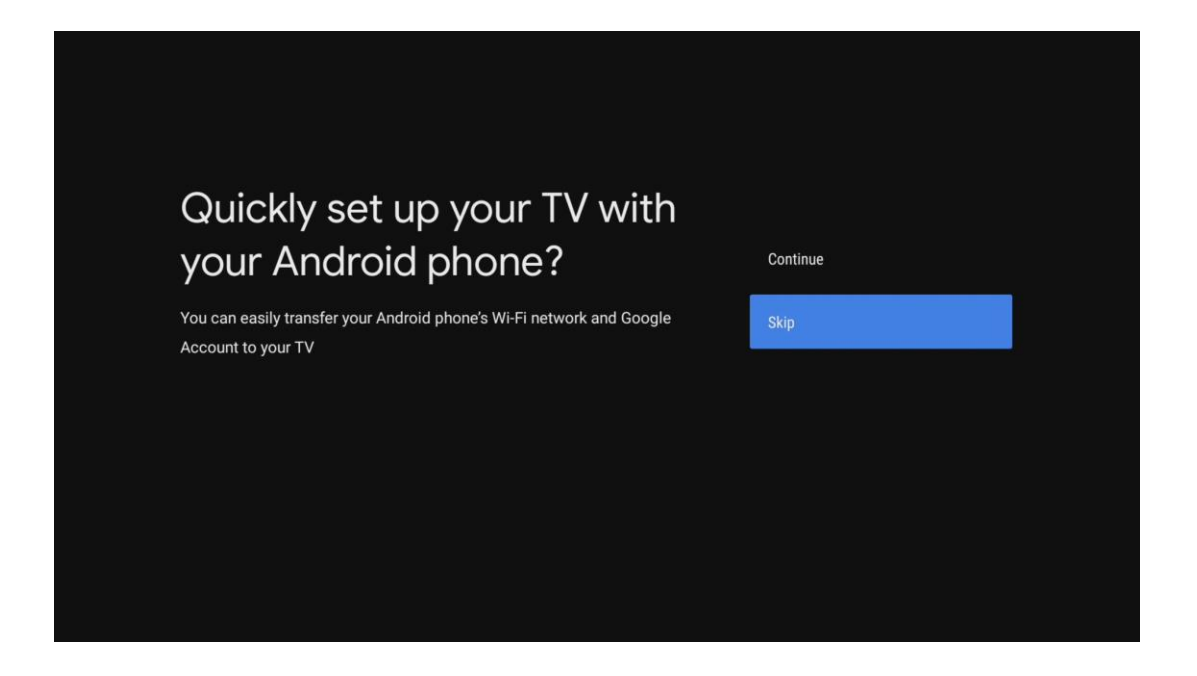

On the initial page, we choose to skip.

| Select your Wi-Fi network                                          | Slack Mesa     |
|--------------------------------------------------------------------|----------------|
| You can also connect an Ethernet cable to connect to the internet. | Roxy's AirPort |
|                                                                    | UPCF944EC8     |
|                                                                    | VF-CZ          |
|                                                                    | VF-Corporate   |
|                                                                    | VF-infra       |

Select your Wi-Fi network, enter the Wi-Fi password and confirm.

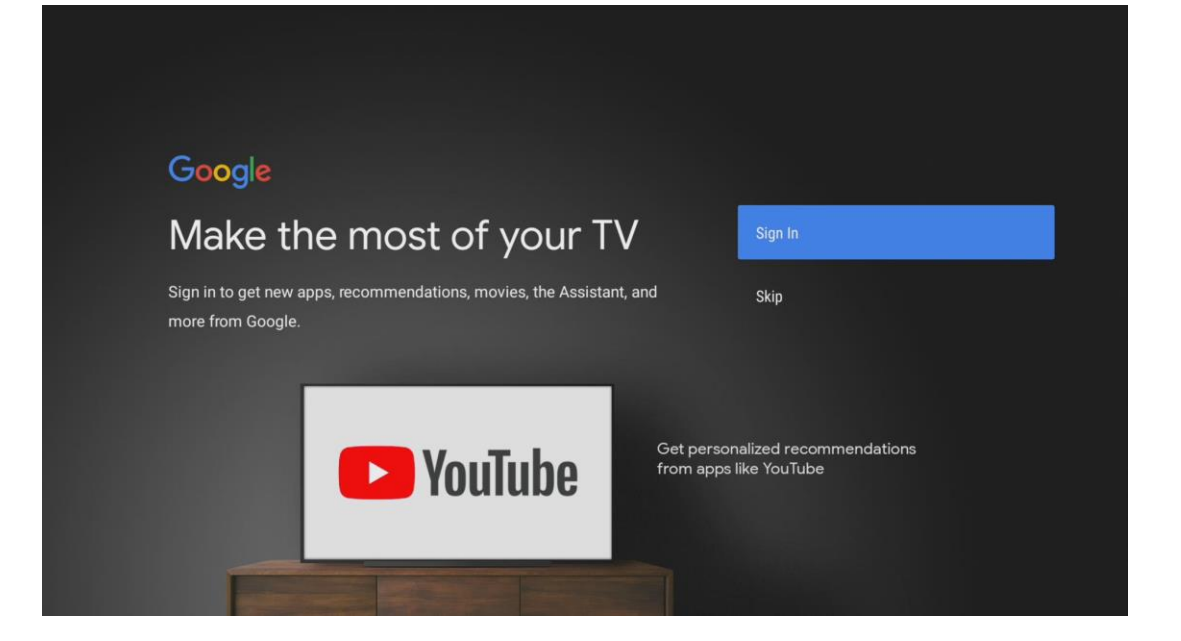

Now you have the option to connect the TV with your Google account. Select **Sign In** if you want to link your account, if not, select **Skip**.

|          | pogle                                                                                                    |  |
|----------|----------------------------------------------------------------------------------------------------|--|
|          | gn in                                                                                                    |  |
| ι<br>  ι | e your Google Account                                                                                                    |  |
|          | nail or phone                                                                                                    |  |
| F        | got email?                                                                                                    |  |
|          | @gmail.com @outlook.com @yahoo.con                                                                                                    |  |
|          | <b>q</b> <sup>1</sup> <b>w</b> <sup>2</sup> <b>e</b> <sup>3</sup> <b>r</b> <sup>4</sup> <b>t</b> <sup>5</sup> <b>y</b> <sup>6</sup> <b>u</b> <sup>7</sup> <b>i</b> <sup>8</sup> <b>o</b> <sup>9</sup> <b>p</b> <sup>0</sup> |  |
|          | asdfghjkl@                                                                                                    |  |
|          | <mark>☆ z</mark> x c v b n m . ⊗                                                                                                    |  |
|          |                                                                                                    |  |

If you have signed up, enter your email and password.

A few confirmations with the terms of use are required at this time.

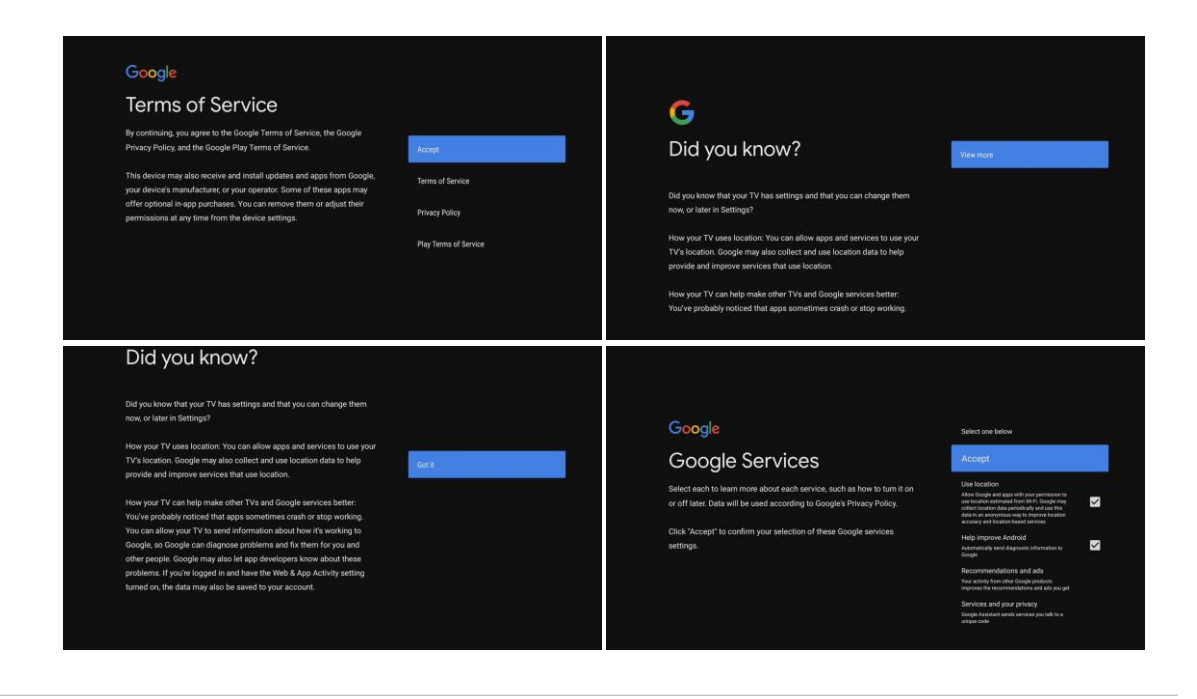

Then select the name of the device according to the location.

| Choose a name for your<br>VODAFONE TV                                                            | VODAFONE TV       |
|--------------------------------------------------------------------------------------------------|-------------------|
| Give your device a name to help identify it when casting or connecting to it from other devices. | Android TV        |
|                                                                                                  | Living Room TV    |
|                                                                                                  | Family Room TV    |
|                                                                                                  | Bedroom TV        |
|                                                                                                  | Enter custom name |

If you are logged in to a Google account, on the following screen you can choose which applications you want to install on the device.

| Google Play                                                                                                    |                                     |
|----------------------------------------------------------------------------------------------------|-------------------------------------|
| Install additional apps                                                                                                    | ✓ Install all of the following apps |
| The Google Play Store has thousands of apps for your TV. Get started here by installing recommended apps. You can install more apps later in the Google Play Store | Recommended                         |
|                                                                                                    | From Google                         |
|                                                                                                    | Voulue Kids for<br>Android TV       |
|                                                                                                    | From Vodafone                       |
|                                                                                                    | Prime Video - Android<br>TV         |

Now let's click through the device control information.

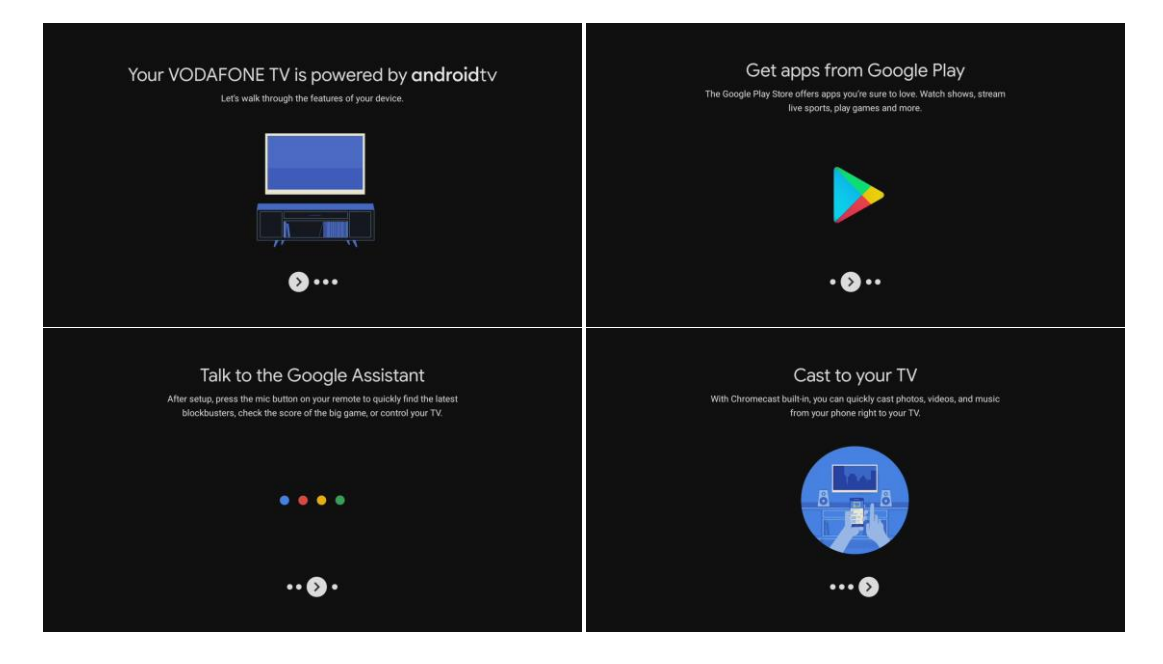

At this point, the setup of the device itself is complete, and the only thing left to do is set up the TV app itself.

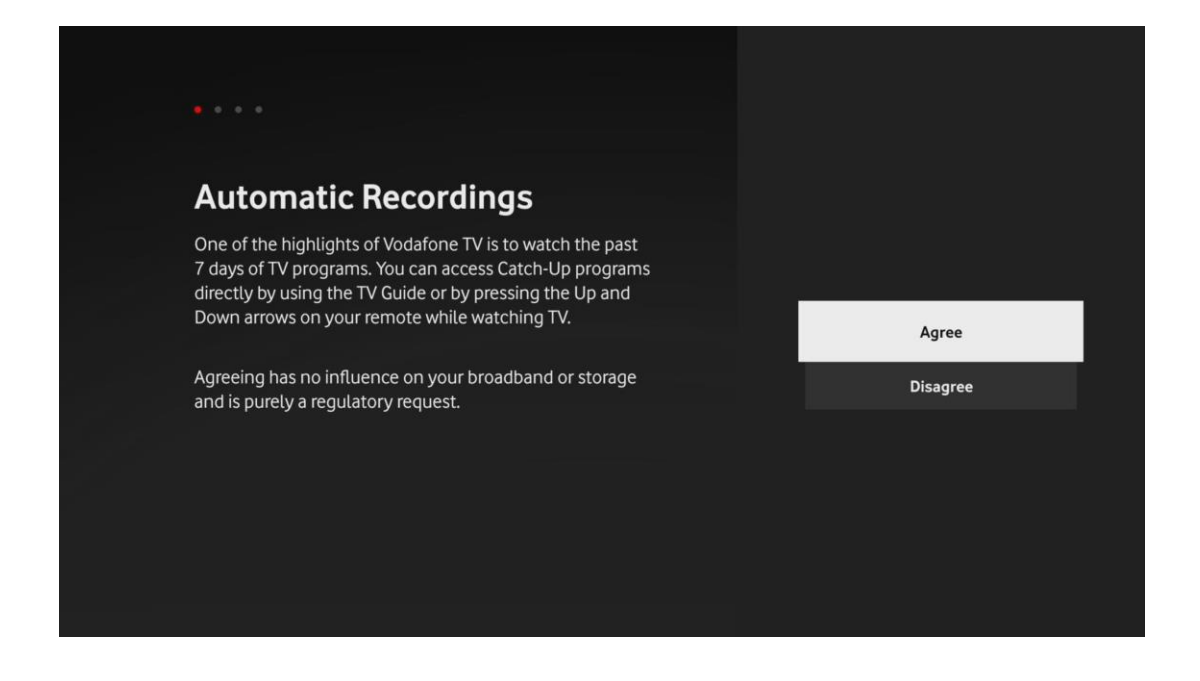

The first thing you need to do is agree to the Automatic recording option, which allows you to use the reverse viewing of programs.

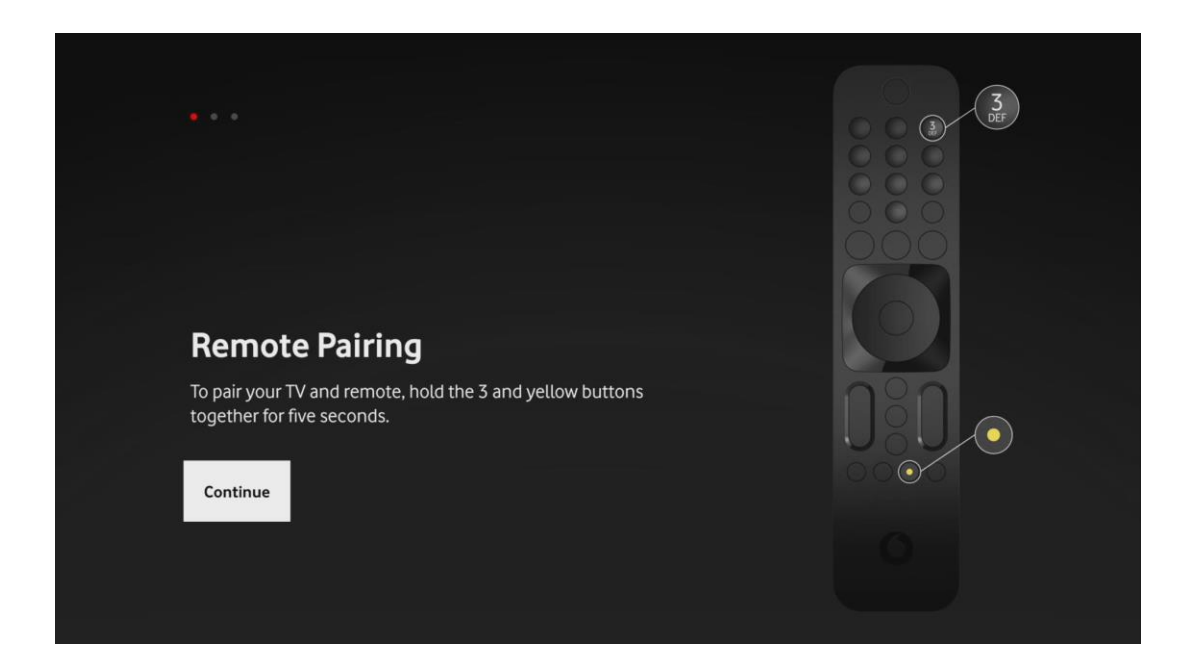

For full box functionality, please pair the controller according to the on-screen procedure.

| Energy Options                                                                                                    |
|----------------------------------------------------------------------------------------------------|
| By selecting the "Active" option the feature to cast music<br>from your mobile using the Bluetooth Player app is always<br>available, even if the box is switched off. |
| If you choose "Energy Saving" this feature will be available<br>only when your box and TV are switched on.                                                             |
| You can make changes in Settings later.                                                                                                    |
| Active Energy Saving                                                                                                    |
|                                                                                                    |

In the following option, you can choose whether you want the set-top box to be active all the time, or whether you prefer to save energy and select the energy-saving mode.

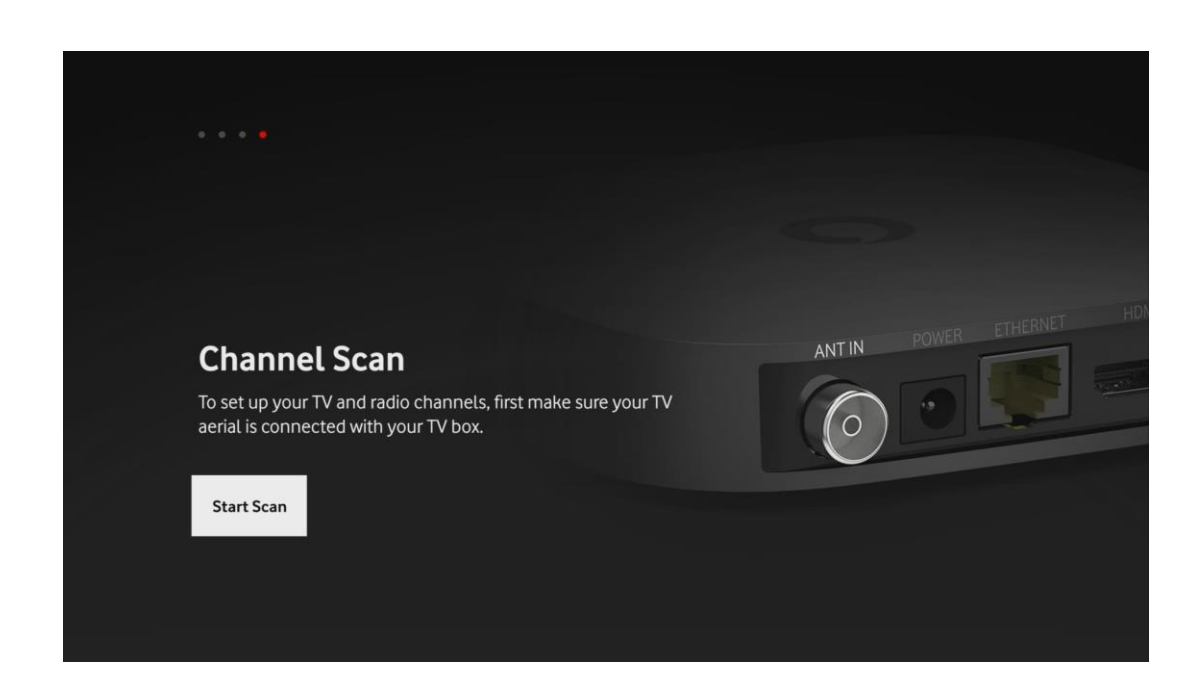

The last step is to start the channel search.

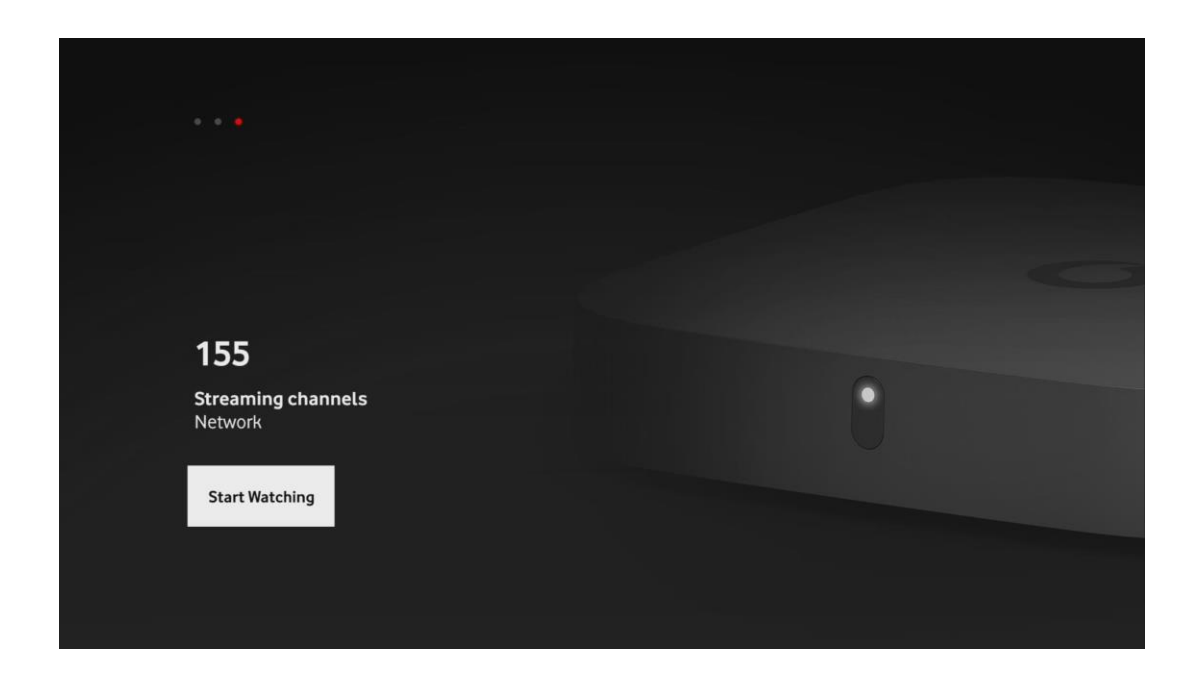

At this point the device is ready to use.

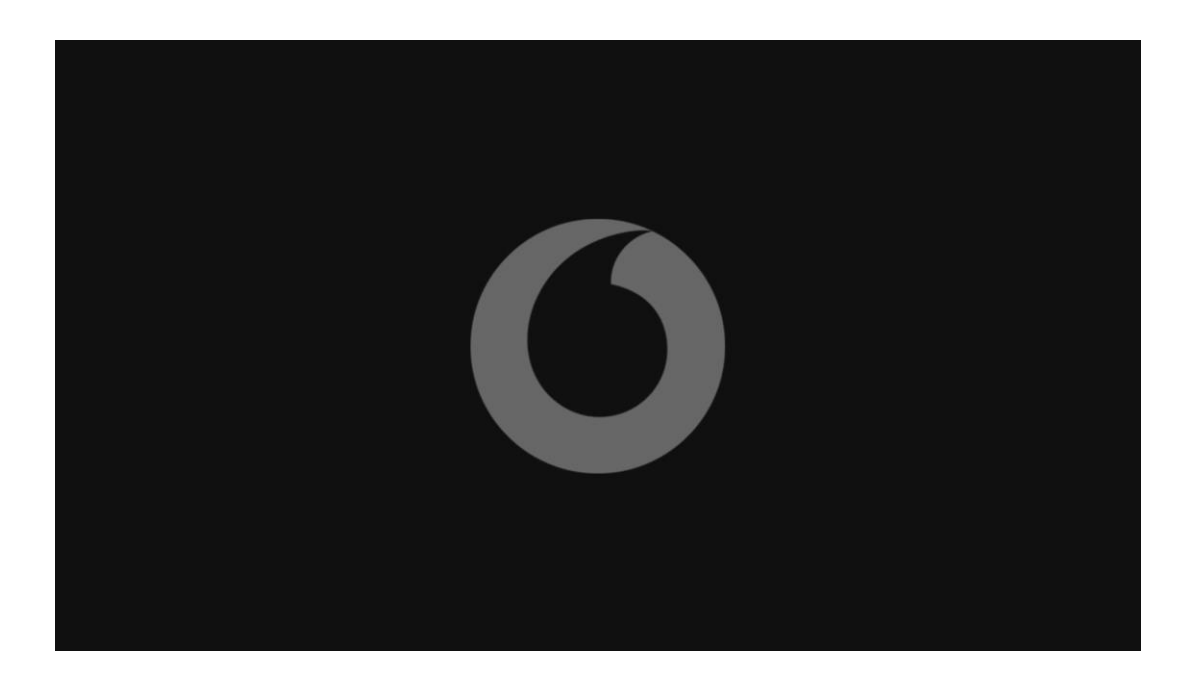